## 電子入札システム(簡易認証方式)利用者登録・変更方法

電子入札で指名通知を受領するには、電子入札システムでメールアドレスを登録する必要があります。 また、業者登録内容を変更した場合は、姫路市へ業者登録変更届を提出するほか、電子入札システム上で 業者登録情報の変更が必要です。

以下、電子入札システムでの利用者登録・変更の手順となります。

#### ◎事前準備

 ・インターネット環境への接続や電子入札補助アプリの設定など、パソコンに必要な環境設定 (<u>https://www.nyusatsu.e-hyogo.jp/www/contents/1649208616680/index.html</u> を参照してください)
 ・姫路市から通知された簡易認証方式用ID・パスワード

### I 共通

1 兵庫県電子入札共同運営ポータルサイト(<u>https://www.nyusatsu.e-hyogo.jp/www/index.html</u>)の "物品はこちら"をクリック。

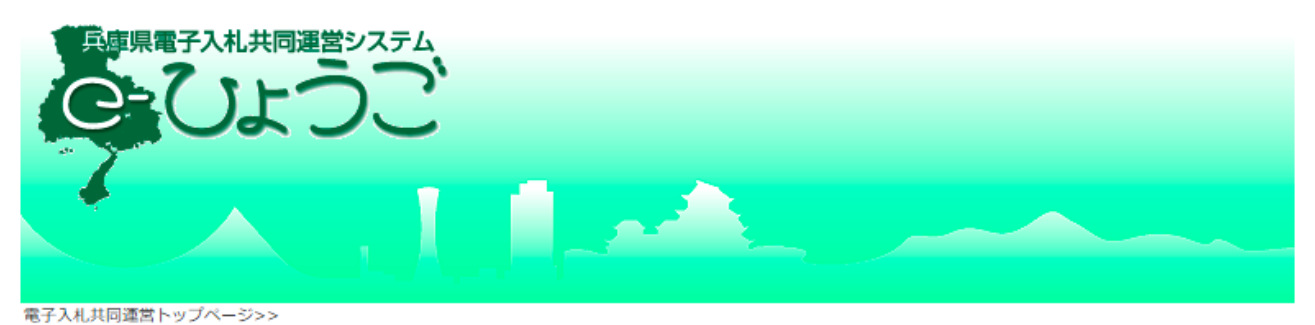

| 電子入札<br>システム           | トピックス                                                             | 新着情報       |  |
|------------------------|-------------------------------------------------------------------|------------|--|
|                        | ◆ 【重要】電子入札補助アプリの脆弱性に伴うバージ<br>ヨンアップについて                            | 新着情報はありません |  |
| >> 工事はこちら<br>>> 物品はこちら | 電子入札補助アプリのV1.3以前のバージョンに脆弱<br>性が確認されました。                           |            |  |
| 🗒 利用規約                 | それに伴い現在、電子入札補助アプリのV1.4がリリ                                         |            |  |
| 🕲 個人情報について             | 一人されていますので、ハージョンアッフをの願い<br>いたします。                                 |            |  |
| 🏢 事前準備                 | 詳細についてはタイトルリンク先をご参照くださ                                            |            |  |
| 🔟 操作方法                 | い。<br>                                                            |            |  |
| 🕄 よくある質問               | ○ 【重要】InternetExplorerサポート終了に伴う、                                  |            |  |
| ☎ お問い合わせ               | Microsoft Edgeへの移行について(お願い)                                       |            |  |
| (市町等の案件に参加<br>される方)    | Microsoft社のInternetExplorerサポート終了に伴<br>い 丘庫退市町共同雪子 λ 札 システムの対応ブラウ |            |  |

2 次のページで"電子入札システム(物品)"をクリック。

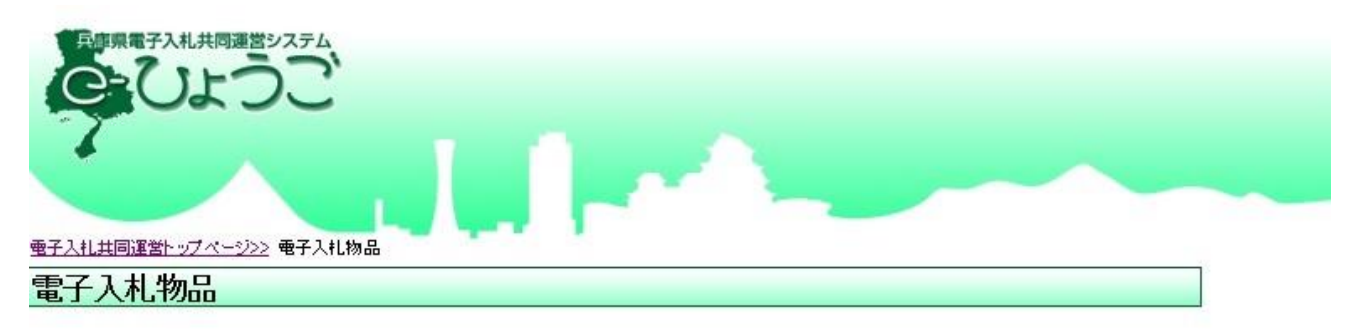

※画面を戻る際は、ブラウザの「戻る」ボタンを利用してください。

電子入札システム(物品)へのログインはこちら 電子入札システム(物品)

※電子入札脱Java設定をされていない方 脱Java方式への移行手順は<u>事前準備</u>より設定してください。

※電子入札脱Java設定後に初めてご利用される方または、しばらくシステムを ご利用いただいていない方 市町等の業者様の場合、お問い合わせ(市町等)よりシステム事前検証ツールを ダウンロードし、解凍してご利用ください。

兵庫県出納局の業者様の場合、<u>お問い合わせ(兵庫県出納局)</u>よりシステム事前検証ツールを ダウンロードし、解凍してご利用ください。

●注意

対応状況の詳細及びご不明点は、ICカードご購入の民間認証局にお問い合わせください。

3 調達機関選択画面が開くので、姫路市にチェックを付け、ページ下部の "<u>◎物品、役務(簡易認証)</u>" をクリック。

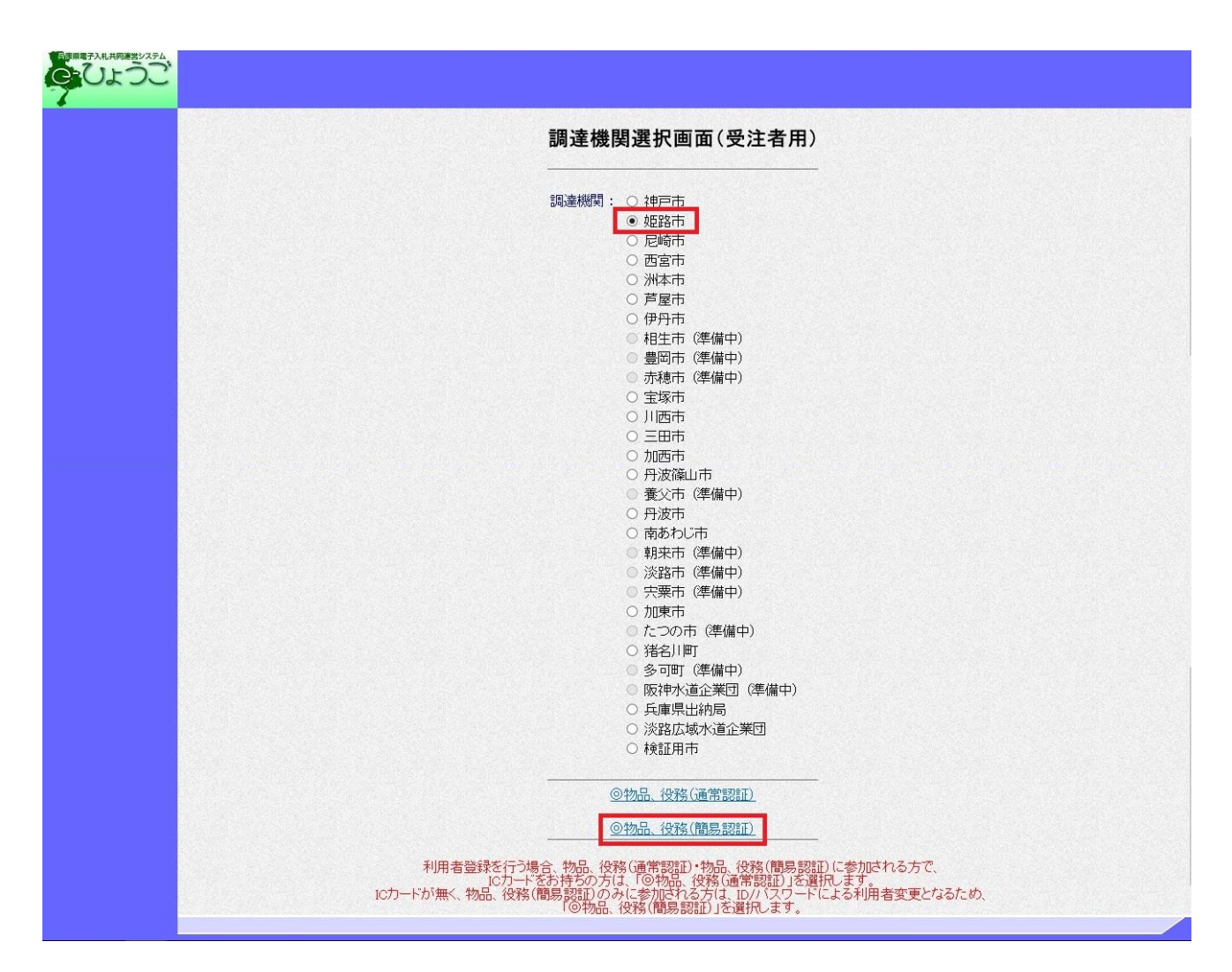

4 次のページで、"利用者変更"をクリック。

| 「利用者変更/電子入札」選択画面(簡易認証・受注者用)                                                                                                    |
|----------------------------------------------------------------------------------------------------|
| 利用者変更                                                                                                    |
| <u>電子入札:1Cカード</u>                                                                                                    |
| 電子入札:ID/バスワード                                                                                                    |
| 業務実行中は、この画面を閉じないで下さい。<br>業務画面よりも先にこの画面を閉じると、<br>アブリケーションが正常に終了しない場合があります。                                                                     |
| 利用者変更:ICカード未登録の方(ID/バスワードを使用)<br>電子入札:ICカード登録済の方<br>電子入札:ICカード登録済の方<br>「ICカードを取得せず簡易認証方式のみに参加する場合は、<br>「利用者変更」でID/バスワードを入力することで連絡先情報を変更できます。」 |
|                                                                                                    |
|                                                                                                    |

5 次のページで、"利用者登録"をクリック。

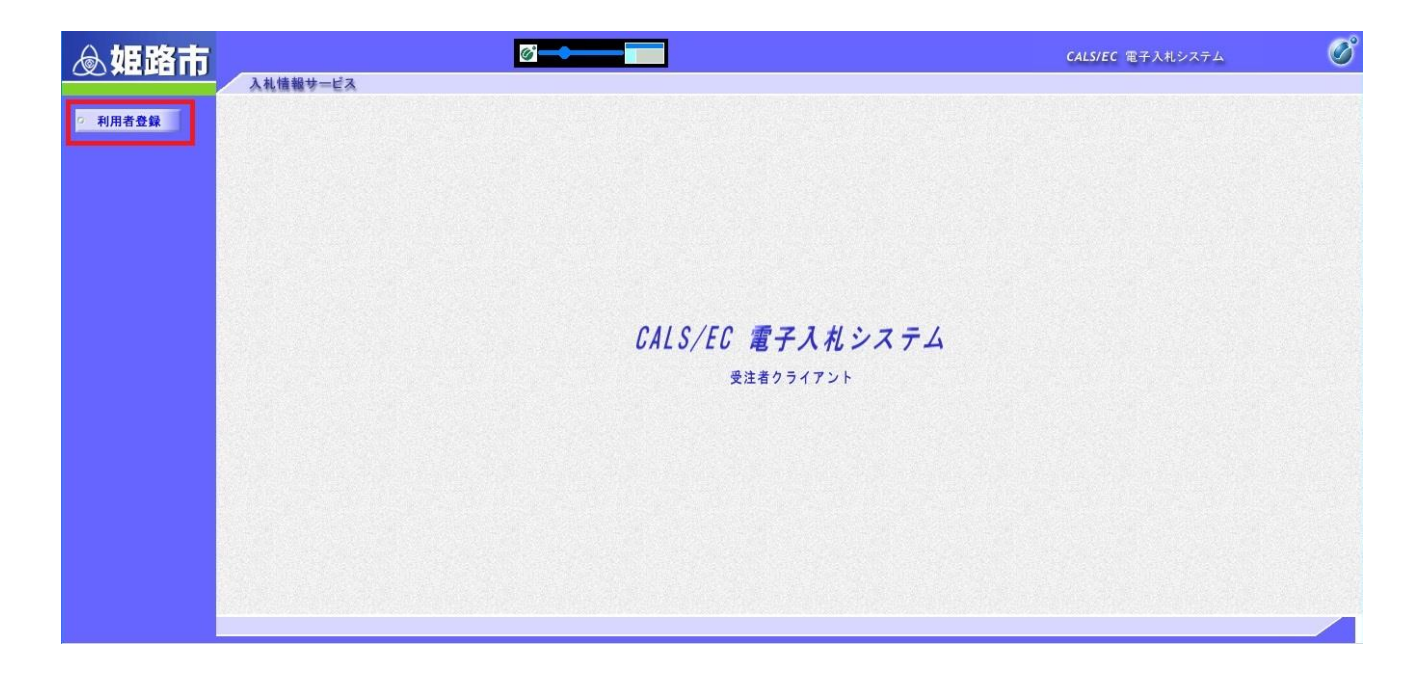

6 簡易認証利用者登録メニューが開くので、"変更"をクリック。

| 逾姫路市    |            |               | CALS/EC 電子入札システム | Ø |
|---------|------------|---------------|------------------|---|
| • 利用者登録 | 218WH25-EX | 簡易認証利用者登録メニュー |                  |   |
|         |            |               |                  |   |
|         |            |               |                  |   |
|         |            |               |                  |   |
|         |            |               |                  |   |
|         |            |               |                  |   |
|         |            | 変更            |                  |   |
|         |            |               |                  |   |
|         |            |               |                  |   |
|         |            |               |                  |   |

7 利用者情報検索画面が開くので、姫路市から通知された簡易認証方式用 ID・パスワードをそれぞれ 入力し、"検索"クリック。

| 逾姫路市  |                                                      | <b>CALS/EC</b> 電子入札システム | Ø |
|-------|------------------------------------------------------|-------------------------|---|
| 列用者登録 | 入札情報サービス 利用者情報検索                                     |                         |   |
|       | 資格審査情報の検索を行います。ID・バスワードを入力してください。<br>(※)の項目は、必須入力です。 |                         |   |
|       | ユーザD : (※)(半角英数字8文字)<br>バスワード : ×(※)(半角英数字8文字)       |                         |   |
|       | 使衆                                                   |                         |   |
|       |                                                      |                         |   |
|       |                                                      |                         |   |
|       |                                                      |                         |   |
|       |                                                      |                         |   |

### Ⅱ メールアドレスを登録する場合

認証後に、利用者変更画面が開くので、「企業情報」・「代表窓口連絡先情報」・「ID登録依頼者連絡 先情報」を確認し、連絡先メールアドレス欄(2か所)に入札案内等の受信を希望するメールアドレス を入力し、ページ下部の"入力内容確認"をクリック。

次に内容確認画面が開くので、確認の上ページ下部の"変更"をクリックして登録完了です。

| ◎妞路市    |                                 |                                                                                                    |                                                                                                    | CALS/EC 電子入札システム |
|---------|---------------------------------|----------------------------------------------------------------------------------------------------|----------------------------------------------------------------------------------------------------|------------------|
| ○ 利用者登録 |                                 | 利用者変更                                                                                                    | E                                                                                                    |                  |
|         |                                 | 利用者変更では、登録されている業者<br>(※)の項目は、必須入力です。                                                                        | 情報の変更を行います。                                                                                                    |                  |
|         |                                 |                                                                                                    | <お知らせ 電子入札システム専用JREダウンロードサイト(物品輸易認識                                                                            | <b>運用) &gt;</b>  |
|         |                                 |                                                                                                    | 電子入札システム専用JFEは、以下のリンクからダウンロードすることが<br>電子入札システム専用JFEダウンロードサイトへのリンク<br>注意!<br>・ダウンロードサイトに通路した後に再度電子入札システムを利用される。 | できます。            |
|         | 企業情報                            |                                                                                                    | 一旦ブラウザを開じて, 再度電子入札システムにログインしてください。                                                                             |                  |
|         | 企業ID<br>企業名称<br>企業整備業品          | :<br>:物品テストC<br>:570-8501                                                                                   |                                                                                                    |                  |
|         | 企業住所<br>代表者氏名<br>代表者役職          | :兵庫県姫路市安田四丁目1番地<br>:姫路 詞約<br>:代表取論役                                                                         |                                                                                                    |                  |
|         | 代表電話番号<br>代表FAX番号<br>区分         | : 221–2231<br>: 221–2241<br>:                                                                               | メニルマドレフス                                                                                                    | ちけっかディー          |
|         | 姿ねれ運精                           | 物品                                                                                                    |                                                                                                    |                  |
|         | 支持を集                            | ・独見ニフトで、紙幣市造新支店                                                                                             |                                                                                                    |                  |
|         | 代表家口运输先情報                       | 指名時はここにメールが送信されます。                                                                                          |                                                                                                    |                  |
|         | 連絡先名称(部署名等)<br>連給先動便番号<br>連絡先住所 | :物品テストC<br>:670-6501<br>:兵庫県姫路市安田四丁目1番地                                                                     |                                                                                                    |                  |
|         | 連絡先氏名<br>連絡先電話番号<br>連絡先EAX番号    | : AE9% 為2約5<br>: 221-2232<br>: 221-2241                                                                     |                                                                                                    |                  |
|         | 連絡先メールアドレス                      | :                                                                                                    |                                                                                                    |                  |
|         | ID登録告報者)或給先情報                   |                                                                                                    |                                                                                                    |                  |
|         | 連絡先名称(部署名等)<br>連絡先郵便番号          | : 物品テストC 姫路市役所支店<br>: 670-0000                                                                              | (※) (60文字以内)<br>(※) (半角 例:123→567)<br>(※) (25★字別本)                                                             |                  |
|         | 連絡先住的<br>連絡先氏名<br>連絡先香話番号       | <ul> <li>         · 其庫原娘調冊女田4         · 媛鵑市役所支店長         · 221-0000         ·         ·         ·</li></ul> | (※) (600(年4(小))<br>(※) (20文字以内)<br>(※) (半角 側:07-0000-0000)                                                     |                  |
|         | 連絡先FAX番号<br>連絡先メールアドレス          | : 221-0000                                                                                                  | (※) (半角 例:03-0000-0000)<br>×(※) (半角100支字以内)                                                                    |                  |
|         | ユーザロ<br>パスワード                   | i.                                                                                                    |                                                                                                    |                  |
|         | 新パスワード<br>新パスワード確認              | •                                                                                                    | (※) (半角英数字8文字)<br>(※) (半角英数字8文字)                                                                               |                  |
|         | 1                               | 入力由交論的                                                                                                    | RA                                                                                                    |                  |
|         |                                 | 7/7/19/186                                                                                                  |                                                                                                    |                  |
|         |                                 |                                                                                                    |                                                                                                    |                  |

※注意: ID・パスワードは変更しないでください!!

認証後に、利用者変更画面が開くので、変更箇所を入力し、ページ下部の"入力内容確認"をクリック。

次に内容確認画面が開くので、確認の上ページ下部の"変更"をクリックして登録完了です。

| 逾姫路市  | @ <b>`~</b>    |                                                       |                                                                          |                       |                                      | CALS/EC        | e 15 |
|-------|----------------|-------------------------------------------------------|--------------------------------------------------------------------------|-----------------------|--------------------------------------|----------------|------|
|       | 入札債報サービス       |                                                       |                                                                          |                       |                                      |                |      |
| 利用者登録 |                |                                                       | 利用者変更                                                                    |                       |                                      |                |      |
|       |                |                                                       | 利用者変更では、登録されている業者情<br>(※)の項目は、必須入力です。                                    | 報の変更を行いま              | J.                                   |                |      |
|       |                |                                                       |                                                                          | < お知らせ 泰子             | これのフラム専用JIPEグウンロード                   | 世介(物品簡単物証用)>   |      |
|       |                |                                                       |                                                                          |                       | / 東田 FEIT 以下のにいわからがき                 | いのことすることができます  |      |
|       |                |                                                       |                                                                          | 電子入礼システ               | ム専用JREダウンロードサイトへのリ                   | 22             |      |
|       |                |                                                       |                                                                          | ・ダウンロードサ<br>ー 日ブラウザを開 | 小に遷移した後に再度電子入札シ<br>朝にて、再度電子入札システムにログ | ステムを利用される場合には、 |      |
|       |                | 企業情報                                                  |                                                                          |                       |                                      |                |      |
|       |                | 企業ID<br>企業名称<br>企業都便番号<br>企業住所<br>代表者氏名<br>(化主書/2019) | :<br>:物品テストC<br>: 670-8601<br>: 兵庫県姫路市安田四丁目1番地<br>: 姫路 製約<br>(44:8 町420) |                       |                                      |                |      |
|       |                | 代表電話番号                                                | - 17484X##19                                                             |                       |                                      |                |      |
|       |                | 代表FAX番号<br>区分                                         | : 221-2241                                                               |                       |                                      |                |      |
|       |                |                                                       |                                                                          |                       |                                      |                |      |
|       |                | 資格の種類                                                 | 1066<br>:                                                                |                       |                                      |                |      |
|       |                |                                                       |                                                                          |                       |                                      |                |      |
|       |                | 支店名等                                                  | :物品テストC 姫路市役所支店                                                          |                       |                                      |                |      |
|       |                | 代表家口速始先情報                                             | 指名時はここにメールが送信されます。                                                       |                       |                                      |                |      |
|       | システム上、変更不可     | 連絡先名称(部署名等)<br>連絡先郵便番号                                | :物品テストC<br>:670-8501                                                     |                       |                                      |                |      |
|       | のため、そのままで問 ―   | 連絡先住所<br>連絡先氏名                                        | :兵庫県姫路市安田四丁目1番地<br>:姫路 契約                                                | 5-0-0                 |                                      |                |      |
|       |                | 連絡先電話番号                                               | : 221-2232                                                               |                       |                                      |                |      |
|       | 題ありません。        | 連絡先メールアドレス                                            | : 991–9944<br>: masahiro_shibuya@city.himeji.hyogo.ip                    |                       |                                      |                |      |
|       |                |                                                       |                                                                          |                       |                                      |                |      |
|       |                | ID登録依赖者遠絡先情報                                          |                                                                          |                       |                                      |                |      |
|       |                | 連絡先名称(部署名等)                                           | : 物品テストC 姫路市役所支店                                                         | (*)                   | (60文字以内)                             |                |      |
|       | 赤市体ポナコエレイ ト    | 連絡先郵便番号                                               | : 670-0000                                                               | (*)                   | (半角 例:123-4567)                      |                |      |
|       | 変更固所を入力し ( ──▶ | 連絡先住所                                                 | : 兵庫県姫路市安田4                                                              | (*)                   | (60文字以内)                             |                |      |
|       |                | 連絡先氏名                                                 | : 姬路市役所支店長                                                               | (%)                   | (20文字以内)                             |                |      |
|       | ください。          | 連絡先電話番号                                               | : 221-0000                                                               | (**)                  | (半角 例:03-0000-0000)                  |                |      |
|       |                | 連絡先FAX番号                                              | : 221-0000                                                               | (*)                   | (半角 例:03-0000-0000)                  |                |      |
|       |                | 連絡先メールアドレス                                            | : [masahiro_shibuya@city.himeji.hyogo.jp]                                | × (%)                 | (半角100文字以内)                          |                |      |
|       |                | ユーザID<br>パフロード                                        | : C99999995                                                              |                       |                                      |                |      |
|       |                | 新バスワード                                                | : dY2n0cN6                                                               | (*)                   | (半角英数字8文字)                           |                |      |
|       |                | 新バスワード確認                                              | : dY2nOcN6                                                               | (*)                   | (半角英数字8文字)                           |                |      |
|       |                | -                                                     |                                                                          |                       |                                      |                |      |
|       |                | /                                                     |                                                                          |                       |                                      |                |      |
|       |                |                                                       | 入力内容確認                                                                   | 戻る                    |                                      |                |      |
|       |                |                                                       |                                                                          |                       |                                      |                |      |

# ※注意: I D・パスワードは変更しないでください!!